# DÜRR GROUP.

Supplier Training Material

- Contract Management -

November 2024 Bietigheim

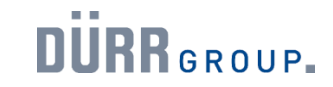

What does the Coupa introduction mean for suppliers of the Dürr Group?

The goal is to equip the Dürr Group with global and modern state-of-the-art procurement processes. For this reason, the new, modern purchasing platform Coupa is being implemented.

For you as a supplier, this opens up a new form of collaboration with the Dürr Group. This includes:

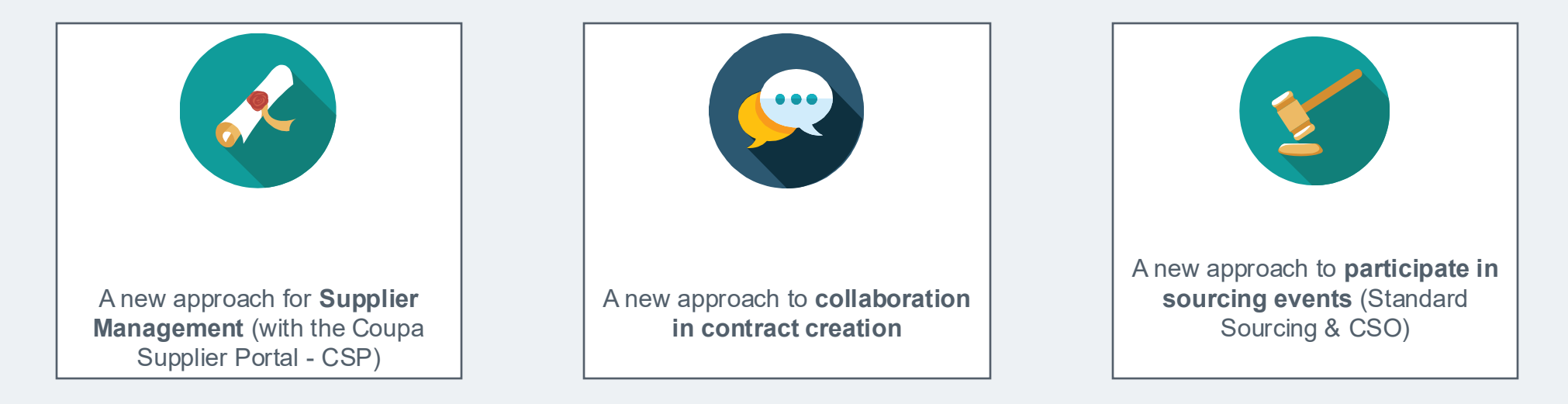

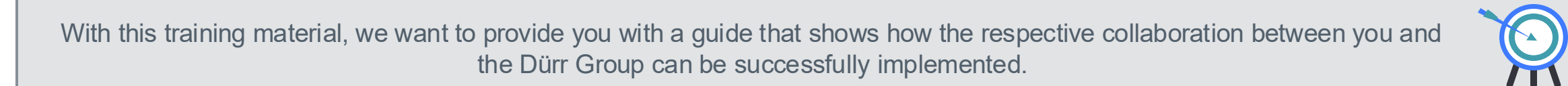

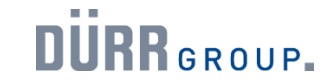

How does this affect our collaboration?

You and your teams will conduct the Source-to-Contract process in the future via the new Coupa system.

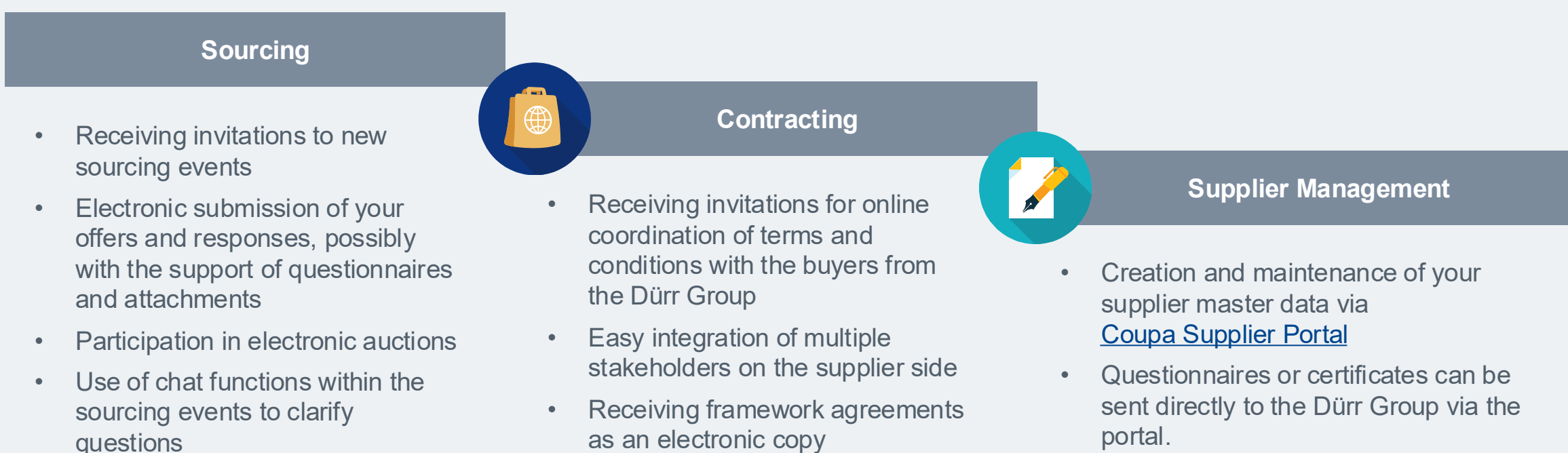

Address and contact details can be

updated directly by the supplier

•

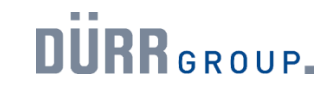

Overview of Coupa portals and applications.

The new Coupa system includes various portals and applications, which are summarized here.

|                | Sourcing-<br>Response Portal-                                                                     | Coupa Sourcing<br>Optimization (CSO)                    | Contract<br>Collaboration                                                                                                    | Coupa Supplier<br>Portal (CSP)                                                                                                    |
|----------------|---------------------------------------------------------------------------------------------------|---------------------------------------------------------|----------------------------------------------------------------------------------------------------|----------------------------------------------------------------------------------------------------|
| •              | For simple tenders                                                                                | <ul><li>For complex Tenders</li><li>eAuctions</li></ul> | Contract management                                                                                                    | • Für das Lieferantenmanagement                                                                                                    |
| •              | Enables suppliers to submit their<br>tenders<br>Used for standard tenders with<br>up to 300 items | Details to follow                                       | <ul> <li>Access via the Contract<br/>Collaboration Portal</li> <li>Processing contracts as a<br/>supplier</li> <li>Communication via messenger<br/>functionality</li> </ul> | <ul> <li>Enables suppliers to easily<br/>transmit and maintain supplier<br/>master data</li> <li>Certificates and other<br/>documents can be transmitted</li> </ul> |
| https<br>er_lo | Login-Link<br>://duerr.coupahost.com/sessions/suppli<br>gin                                       | Login-Link                                              | Login-Link<br>Individuell via E-Mail mit One-Time-<br>Password                                                                                                    | Login-Link<br>https://supplier.coupahost.com/sessions/ne<br>W                                                                                                    |

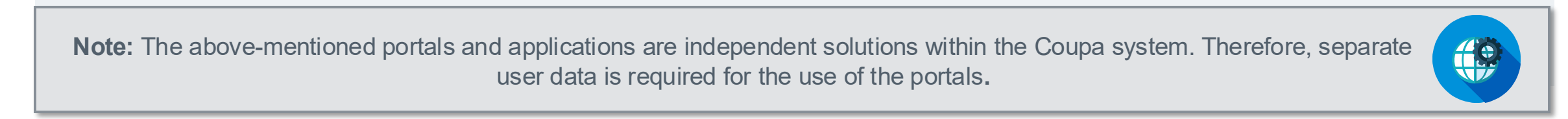

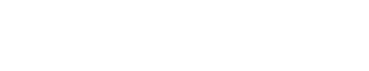

**NURR**GROUP.

You will receive a portal and/or application-specific invitation.

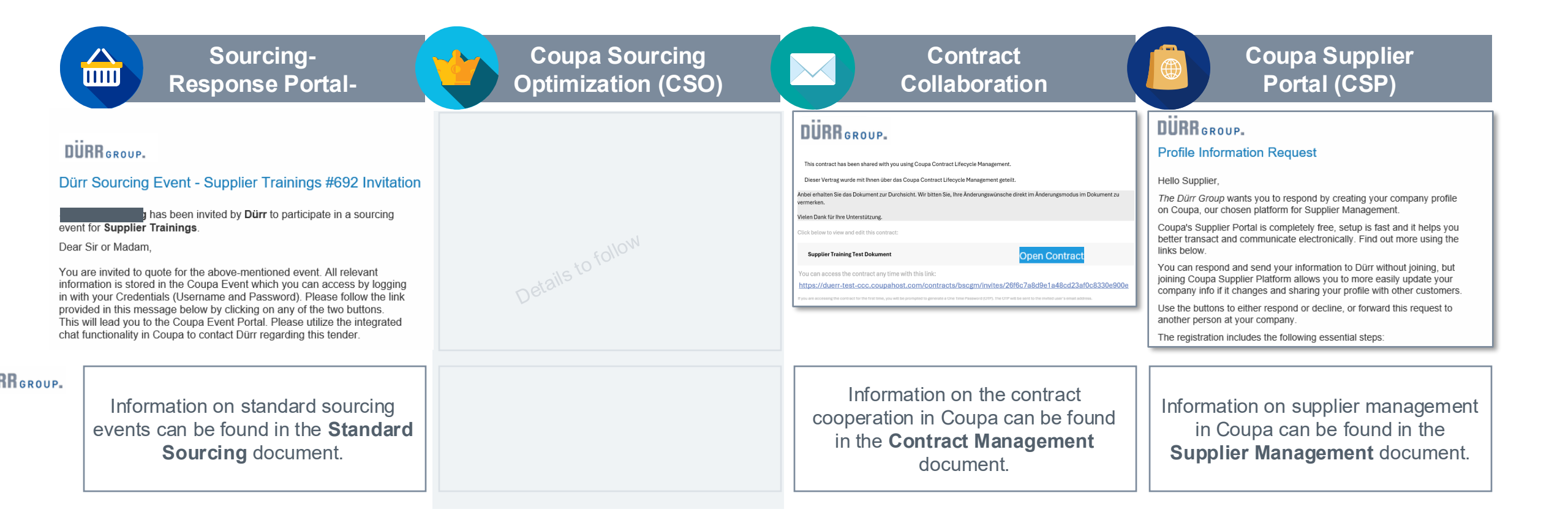

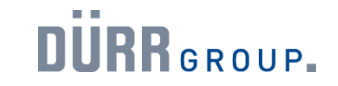

How do I access contracts via Coupa?

In future, contracts and non-disclosure agreements will be available via Coupa Contract Collaboration.

|   | Coupa Sourcing<br>Optimization (CSO)                                     | Contract<br>Collaboration                                                                                                    |
|---|--------------------------------------------------------------------------|----------------------------------------------------------------------------------------------------|
| • | <ul><li>For complex tenders</li><li>eAuctions</li></ul>                  | For contract processing     For supplier management                                                                                                    |
| • | <ul> <li>Enables suppliers to submit their offers</li> <li>xx</li> </ul> | <ul> <li>Access via the Contract<br/>Collaboration Portal</li> <li>Processing contracts as a<br/>supplier</li> <li>Communication via messenger<br/>functionality</li> </ul> |
|   | Login-Link                                                               | Login-Link     Login-Link       Customised via email with one-time password     Image: Customised via email with one-time password                                          |

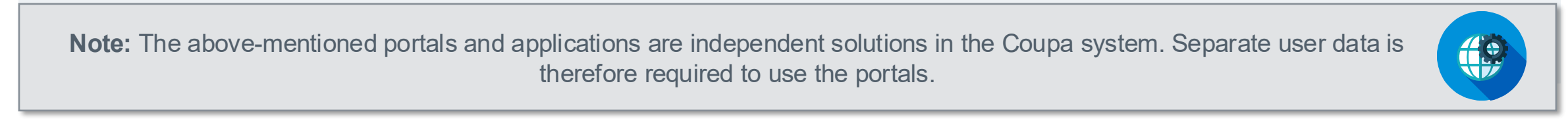

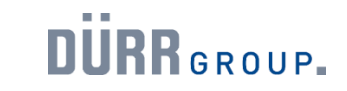

Access to a Coupa contract shared by the buyer.

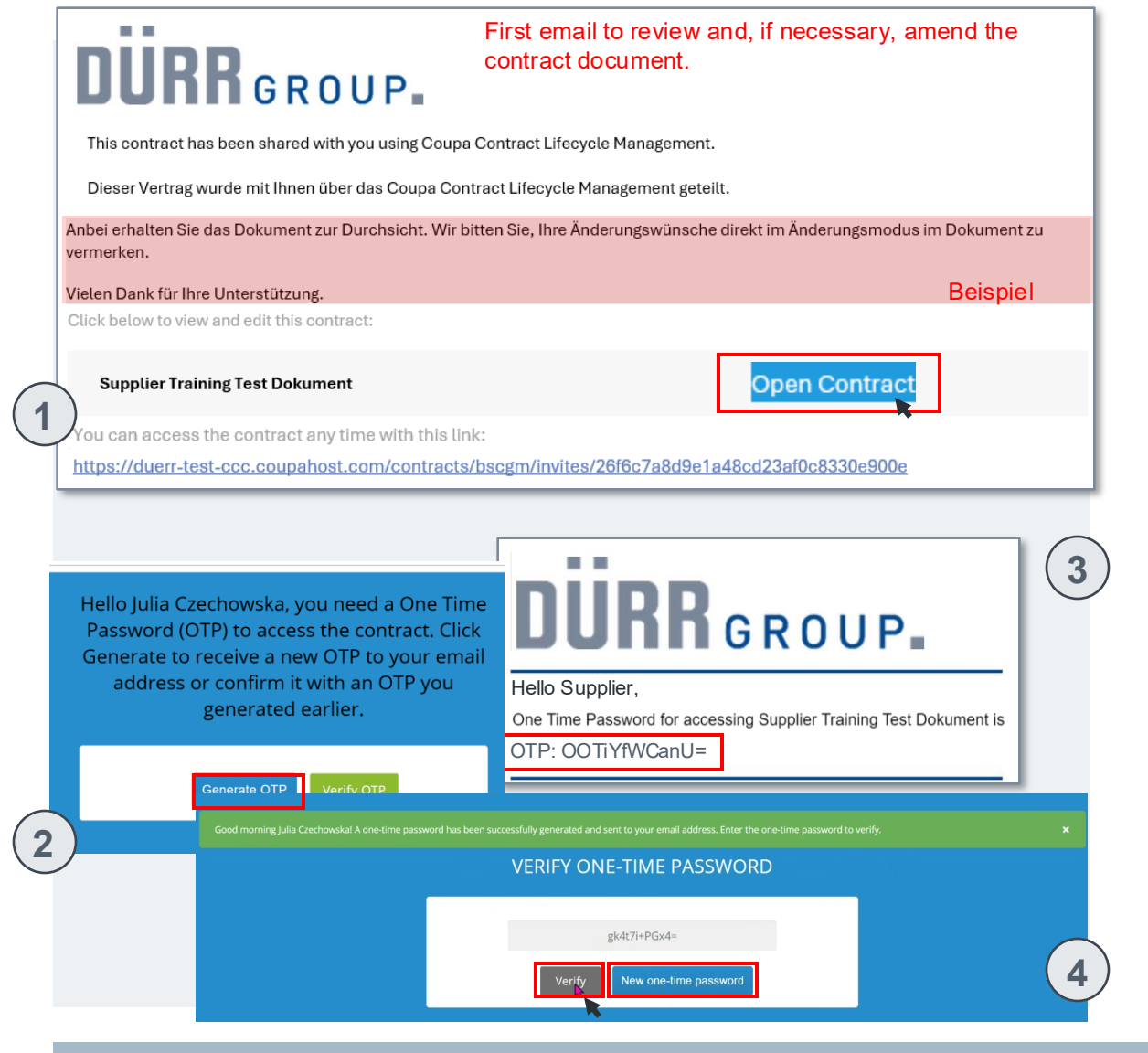

To participate in a contract collaboration, the Dürr Group must invite you.

You will then receive an access link to the Coupa Collaboration Portal by email. In the portal, you can review and possibly adjust the contract. Only after the final coordination of the document, the signature process takes place via DocuSign.

1. You will receive an email from **your Dürr Group-purchaser** with a link to the portal. The red-marked area of the screenshot may contain an individually created message from your Dürr Group buyer. Please check this in advance and then click on **"Open Contract"**.

2. For security reasons, you will then be prompted to generate a One Time Password (OTP). Click on the **"Generate OTP"** button for this. Do not close this window.

3. The OTP will be sent to your email address. Copy the OTP.

4. Then return to the login window. Please enter your received OTP in the gray field and confirm your entry with the green button "Verify".

**Note**: For renewed document access, a new OTP may need to be generated.

#### Contract module Contract module Contract cooperation in Coupa

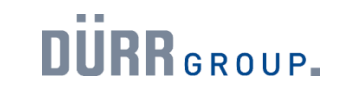

View and edit a contract in Coupa (1/2)

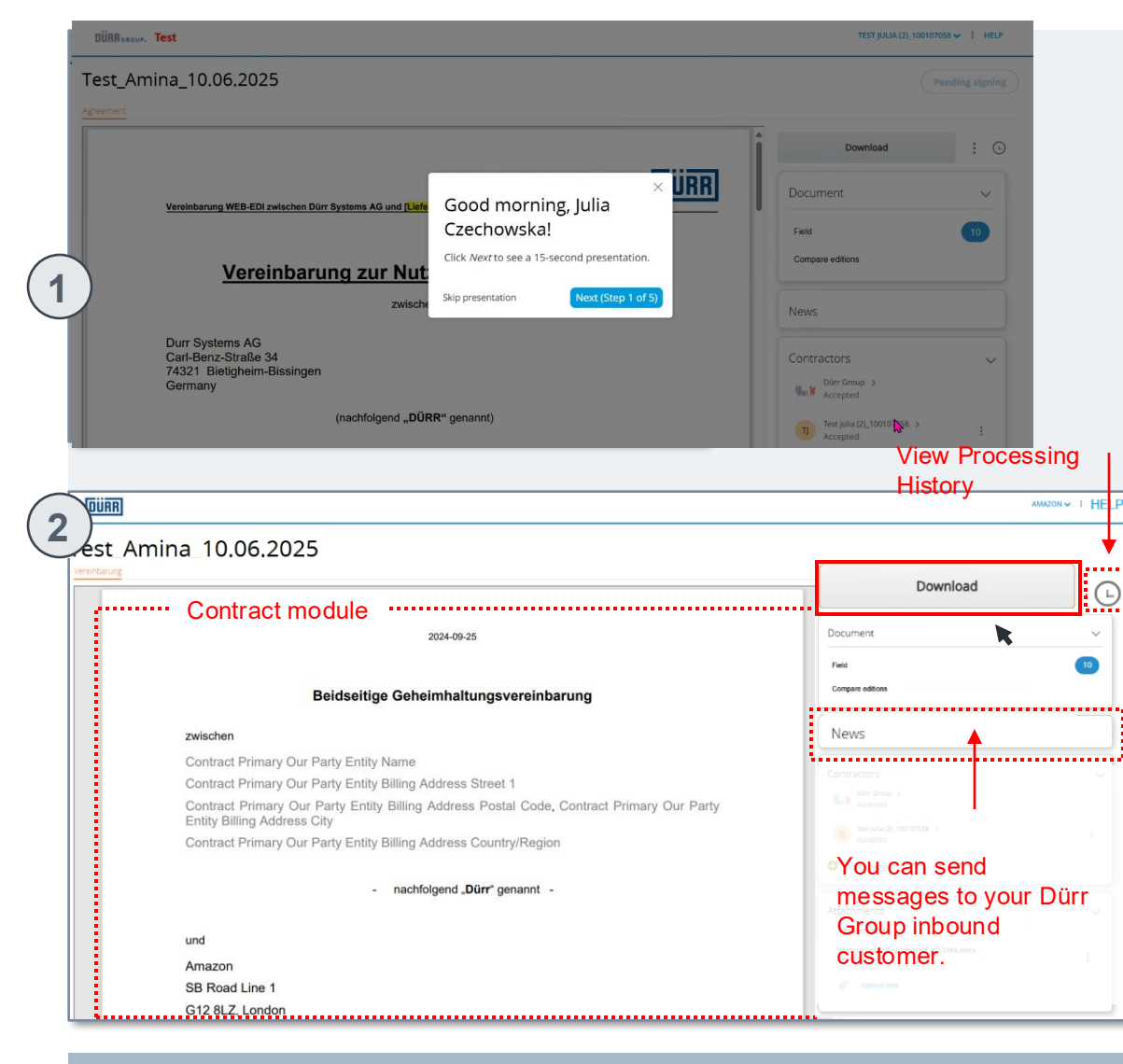

After verifying your One Time Password according to the previous slide, a pop-up window appears when using the Coupa contract module for the first time with the option to start a 15-second tour to introduce the module.

1. You can start this by clicking the "**Next (1/5)**" button or skip it at any time by clicking the "**Skip tour**" button or end it prematurely. Note: You can call up the tour again at any time later via the "Help" button at the top right of the module.

2. In the contract module, you can view and review the contract. Please download the document as a Word file to incorporate adjustments. Click on the **"Download document"** button and select the option **"Download for editing"**.

Remark: The download button will then change to the "Upload" button.

**Note**: Use the marked "Messages" field to communicate with your Dürr Group buyer. The status "Drafts" indicates that the shared contract document is not yet the final document.

Please switch to the next page for the next steps.

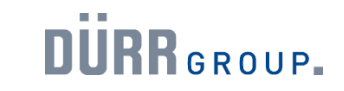

View and edit a contract in Coupa (2/2)

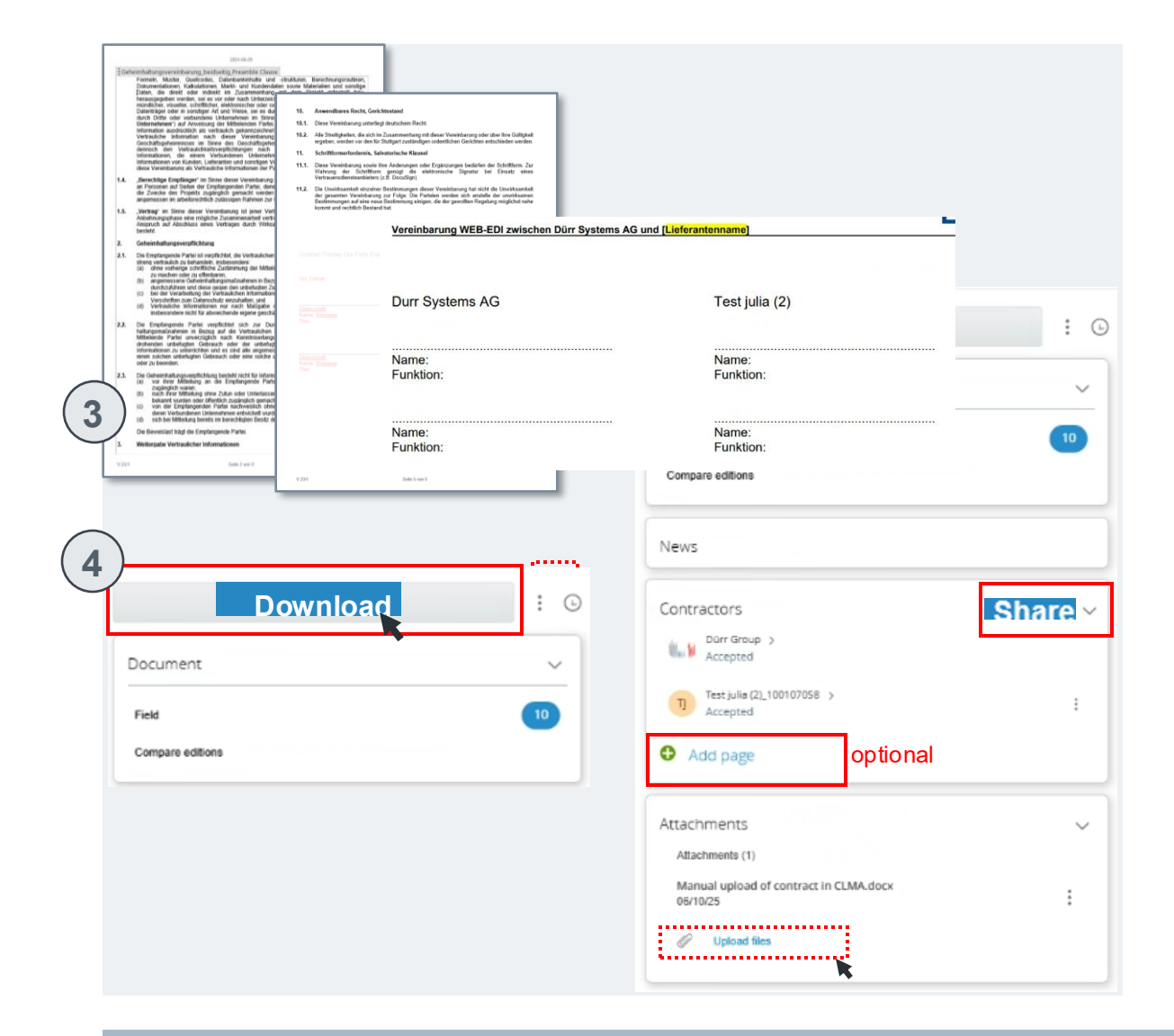

- 3. Please open the downloaded contract version in Microsoft Word, to make **desired changes**. **Save the edited document**. At this step, no signature is necessary. Please do not use the "Track Changes" option in Microsoft Word, as this may cause disruptions in Coupa.
- Then upload the edited contract document in the Coupa Contract Collaboration Portal. Use the newly appeared "Upload" button. Note: If you do not want to make any changes, you can skip steps 3 and 4.

**Optional**: Before uploading the edited contract document, you can add additional parties to whom the contract document should be sent. You can also upload additional documents via the "Attachments" area and the "**Add files**" button..

5. After reviewing the contract draft and making any adjustments, please send the document back to the Dürr Group. Click on the "Share" button.

**Note**: The lock signals to you and the Dürr Group that you are currently making an edit to the contract document. Adjustments for other parties are locked until you submit the document via "**Share**".

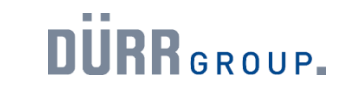

Communicate with Dürr buyer via Messenger.

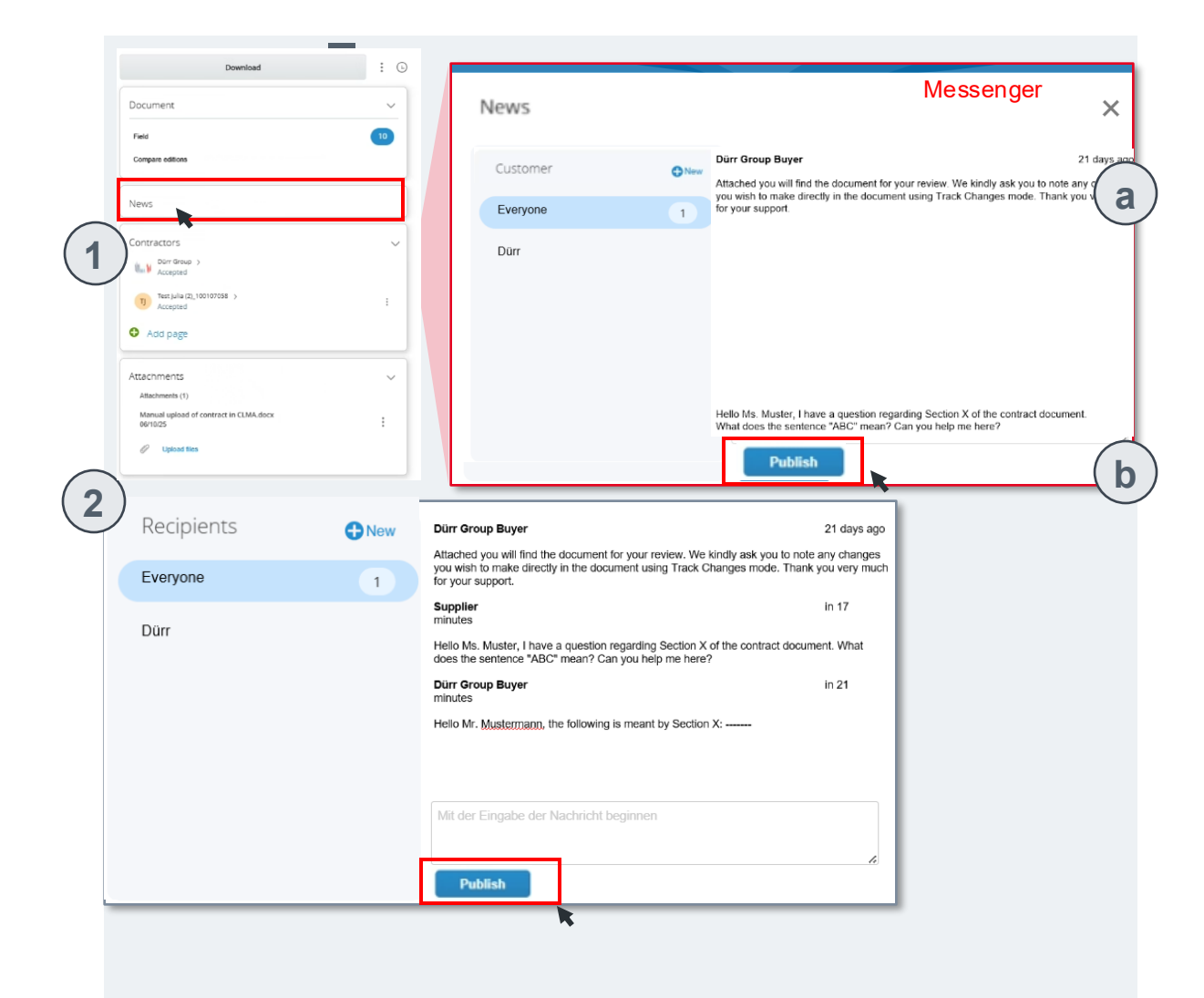

You can communicate with your Dürr Group buyer via the Messenger in the Coupa Contracting Portal or send and receive messages.

- 1. Click on the "Messages" field in the Coupa Contracting Portal.
- a. The Messenger will then open, showing you any received messages per recipient.

b. If you want to send a message to your Dürr Group buyer, e.g. to ask a question about the contract document, formulate it in the provided text field.Click on the "**Post**" button to send the message to the desired recipient.

2. As soon as you receive a response or another message from your Dürr Group buyer, it will be displayed in the Messenger.

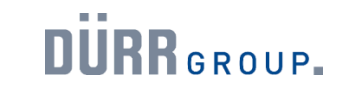

Compare.

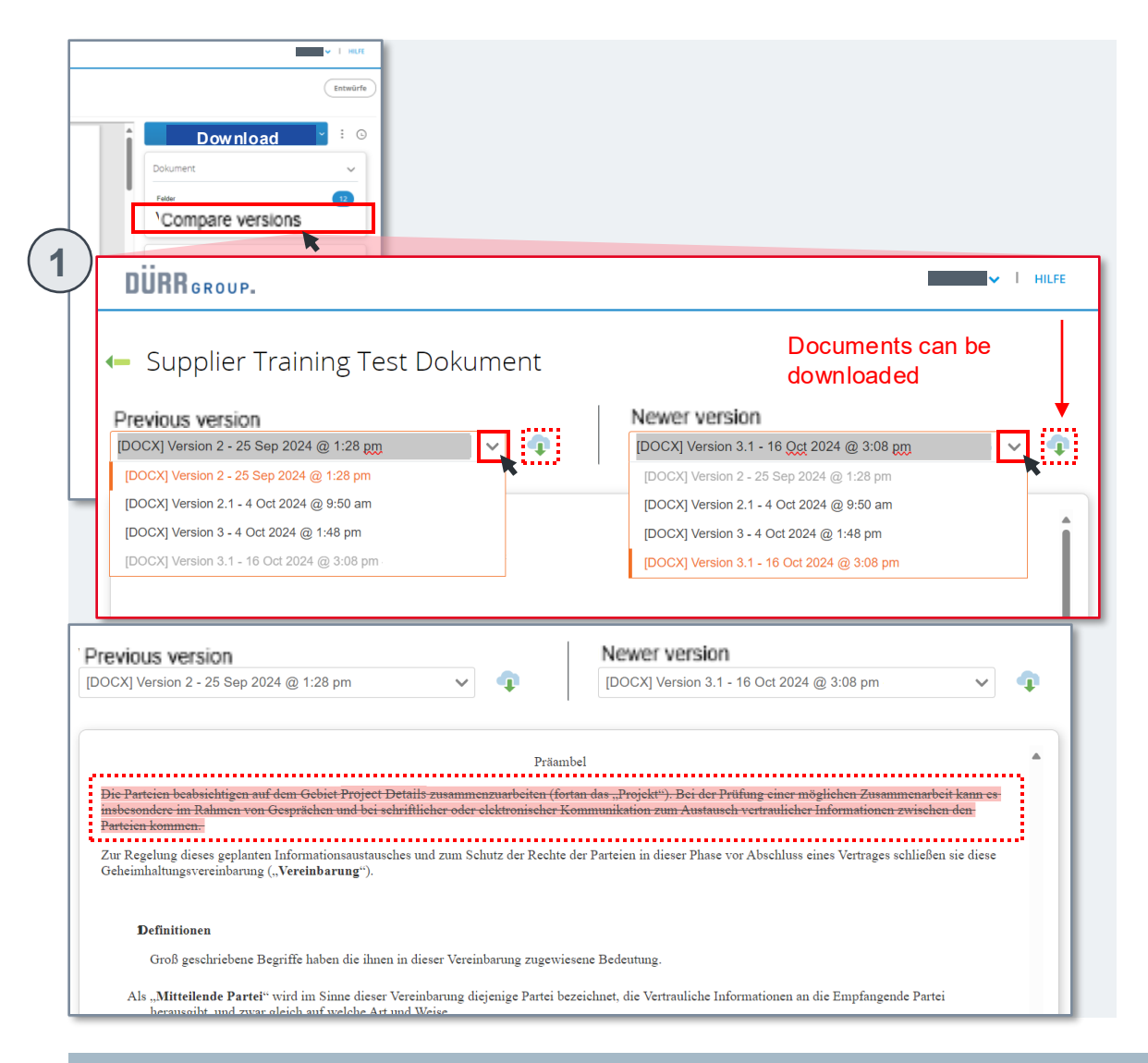

Before signing a contract document, the first steps of contract collaboration serve to review and possibly adjust the contract contents. Therefore, several contract drafts may precede the final document.

The "Compare Versions" mode in the Coupa Contracting Portal provides valuable support in this case. You can directly compare two versions, with changes visibly highlighted. Proceed as follows:

1. Click on the **"Compare Versions**" tab in the right menu bar on the homepage of the Coupa Contracting Portal.

2. The comparison mode will then open. Now select two contract versions from the drop-down menu that you want to compare (left an older version as a base reference and right a newer version).

3. You will now see the newer contract version as a preview. Adjustments that are not included in the older version are highlighted in red.

**Note**: The comparison mode can only be used once at least two versions of the contract document have been uploaded. The two versions can each be downloaded via the button with the cloud.

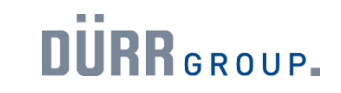

Signing a contract (1/3).

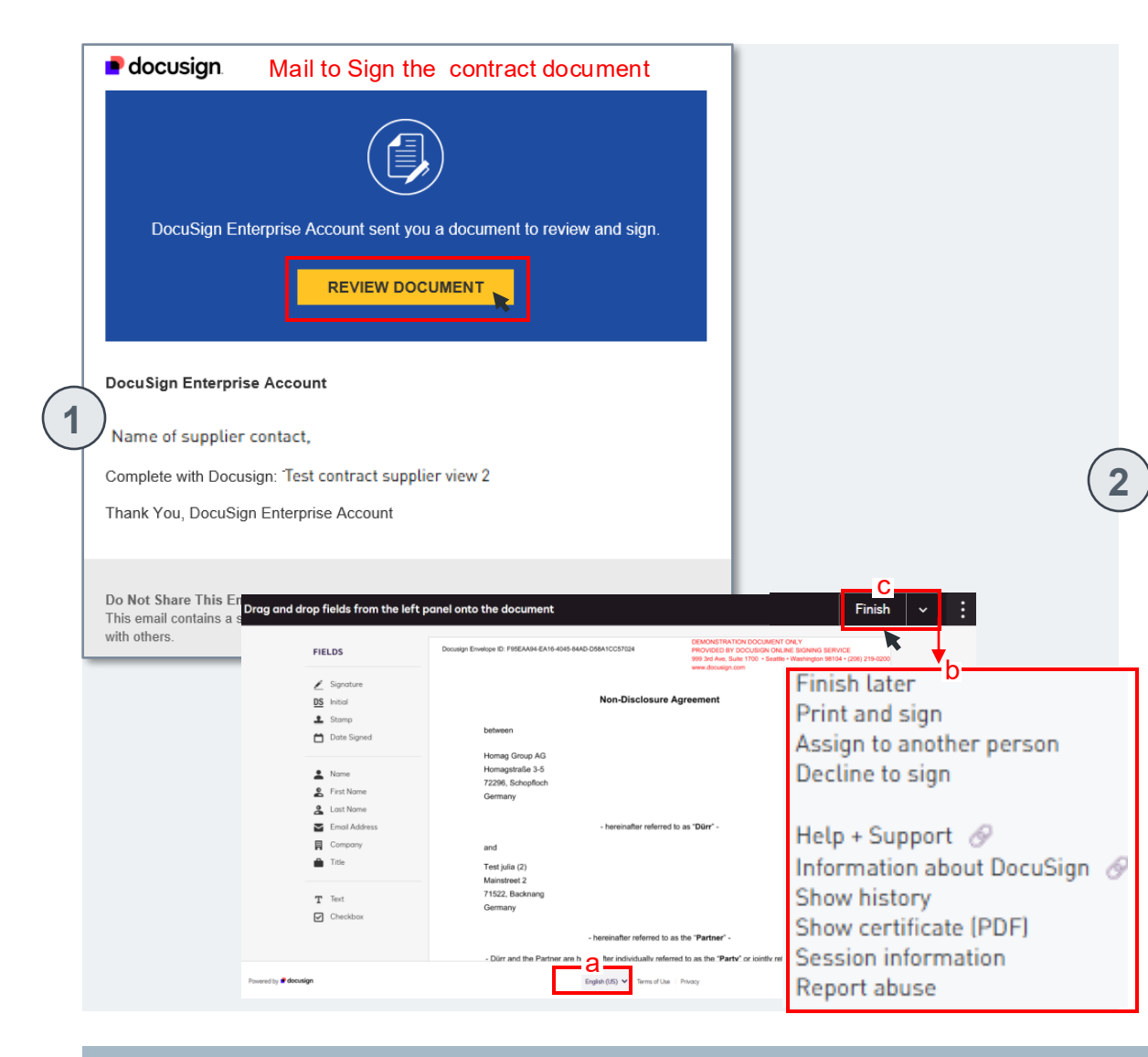

After you have submitted the contract document with any adjustment requests to the Dürr Group, it will be reviewed there. If further negotiation rounds are necessary, they will take place via the Collaboration Portal. After the contract is approved, the signature process is initiated via DocuSign. Proceed as follows:

1. You will receive an email from your Dürr Group buyer with a link to the final contract document to review it and then sign it electronically. Please click on **"Review Document**".

2. You will be redirected to DocuSign and find instructions in the blue banner that guide you through the signature process. You will find the following options:

a. You can adjust the language of the user interface to your preferences.b. The "Other Actions" button opens additional applications via a dropdown menu.

c. The yellow "Next" button takes you to the document review.

Please switch to the next page for the next steps

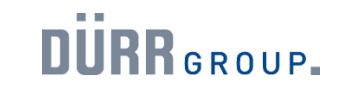

#### Signing a contract (2/3).

#### Finish ~ rag fields from the left panel and drop them onto the documen Claims under this guarantee must be submitted in writing per letter or by means o BY E1 This guarantee remains effective also in the event of a change i **DS** Initials 1 Stamp y collateral covenants, changes and amendments must be made in written fo nance and sole place of jurisdiction shall be Stuttpart, Germany Date of signing . My nome. A My Last Nom T Text Œ Checkbox Internal use onli Polish 🛩 Terms | Privac

| Drag and drop fields from the                                                                                          | left panel onto the document                |                                             | Finish 5 |
|----------------------------------------------------------------------------------------------------|---------------------------------------------|---------------------------------------------|----------|
| FIELDS          Signature         DS       Initial         Stamp         Date Signed                                   | Place, Date                                 | Place, Date                                 |          |
| <ul> <li>Name</li> <li>First Name</li> <li>Last Name</li> <li>Email Address</li> <li>Company</li> <li>Title</li> </ul> | Signature<br>Last name, First name<br>Title | Signature<br>Last name, First name<br>Title | (        |
| <ul><li>T Text</li><li>✓ Checkbox</li></ul>                                                                            | Signature<br>Last name, First name          | Signature<br>Last name, First name          | — (      |

3. Please review the contract document.

- 4. To place your signature at the end of the document, please click on the **"Signature"** button. Drag the appearing field to the desired location and click again.
- 5. By clicking at the desired location, a signature window opens. Please fill in the marked mandatory fields (\*).
- 6. Create your signature by

7

- a. Drawing a signatureb. Uploading an existing signature
- 7. Save your entries by clicking on the yellow "**Accept and Sign**" button. The signature will then be placed at the desired location. Repeat the steps for additional signature fields.
- 6 Please switch to the next page for the next steps.

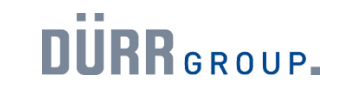

Signing a contract (3/3).

| D | Drag and drop fields from the left panel on                                                                            | to the document                             |                                             | Finish | • | : |
|---|----------------------------------------------------------------------------------------------------|---------------------------------------------|---------------------------------------------|--------|---|---|
| 8 | FIELDS                                                                                                    |                                             |                                             |        |   |   |
|   | <ul> <li>Signature</li> <li>Initial</li> <li>Stamp</li> <li>Date Signed</li> </ul>                                     | Place, Date                                 | Place, Date                                 |        |   |   |
|   | <ul> <li>Name</li> <li>First Name</li> <li>Last Name</li> <li>Email Address</li> <li>Company</li> <li>Title</li> </ul> | Signature<br>Last name, First name<br>Title | Signature<br>Last name, First name<br>Title |        |   |   |
|   | T Text<br>✓ Checkbox                                                                                                   | Signature<br>Last name, First name          | Signature<br>Last name, First name          |        |   |   |

#### Ready to Finish?

You've completed the required fields. Review your work, then select Finish.

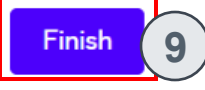

- 8. You can fill in the other fields (e.g. place, date, or name, first name) in a similar way. Click on the corresponding button from the left column and drag it to the desired location.
- 9. Once you have filled and signed the relevant fields, you can send the contract by clicking on the "**Finish**" button.

Once all contract parties have completed the document, you will receive a confirmation email with the complete contract document.

**Note**: If you encounter errors or adjustment needs while reviewing the contract, you can reject the signature via the "Other Actions" tab. It is recommended to add a comment regarding the reason for rejection using the "Text" button in the left column.